# **VXC CARD QUICK START GUIDE**

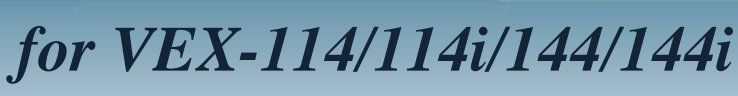

繁體中文/2010年5月/版本1.0

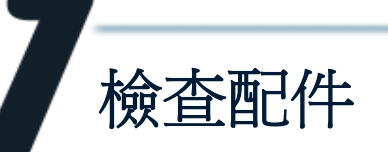

產品包裝內應包含下列配件:

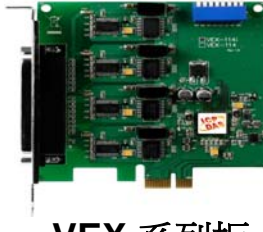

VEX 系列板卡

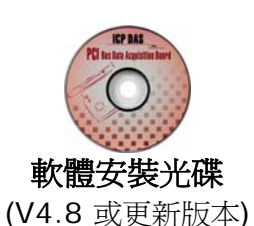

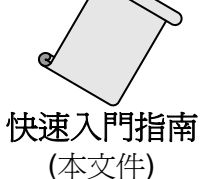

VEX-114/114i/144/144i 快速入門指南

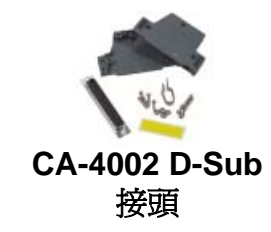

1

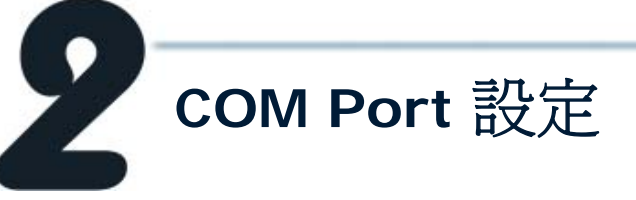

請調整 SW1 (選擇 COM ) 為 0x05 (1 和 3 為"NO", 其它為 "OFF")。 此設定將強制 VEX 系列板卡使用 COM5, COM6, COM7 及 COM8。

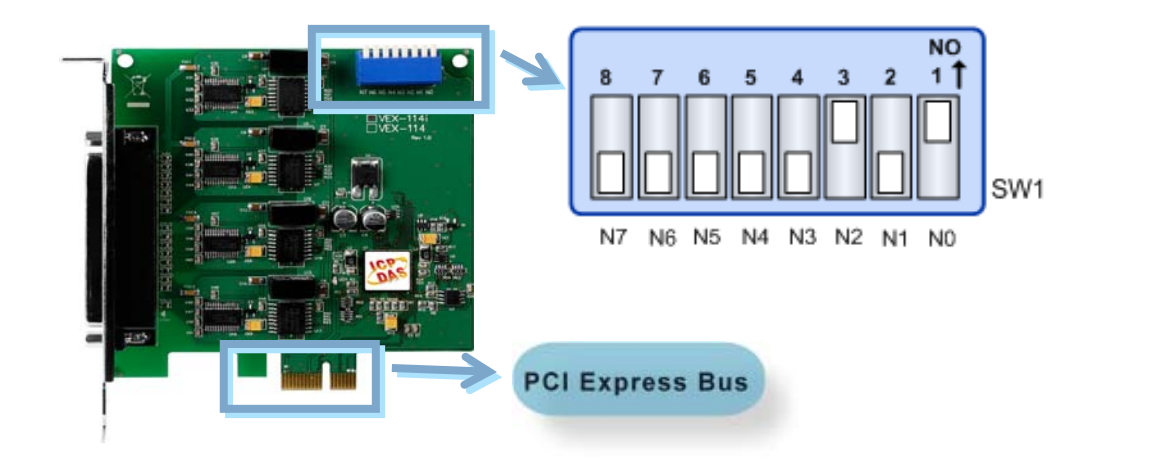

## ■ SW1 設定表:

| SW1 DIP Switch                                     | 8           | 7           | 6           | 5   | 4   | 3   | 2   | 1   |
|----------------------------------------------------|-------------|-------------|-------------|-----|-----|-----|-----|-----|
| Board ID= <b>0x00</b> (預設設定)<br>COM = Auto-defined | OFF         | OFF         | OFF         | OFF | OFF | OFF | OFF | OFF |
| Board ID= <b>0x03</b><br>COM = 3/4/5/6             | OFF         | OFF         | OFF         | OFF | OFF | OFF | ON  | ON  |
| Board ID= <b>0x05</b><br>COM = 5/6/7/8             | OFF         | OFF         | OFF         | OFF | OFF | ON  | OFF | ON  |
| Board ID= <b>0x07</b><br>COM = 7/8/9/10            | OFF         | OFF         | OFF         | OFF | OFF | ON  | ON  | ON  |
| Board ID= <b>0x09</b><br>COM = 9/10/11/12          | OFF         | OFF         | OFF         | OFF | ON  | OFF | OFF | ON  |
| Board ID= <b>0x14</b><br>COM = 20/21/22/23         | OFF         | OFF         | OFF         | ON  | OFF | ON  | OFF | OFF |
| Board ID= <b>0x1E</b><br>COM = 30/31/32/33         | OFF         | OFF         | OFF         | ON  | ON  | ON  | ON  | OFF |
| Board ID= <b>0x28</b><br>COM = 40/41/42/43         | OFF         | OFF         | ON          | OFF | ON  | OFF | OFF | OFF |
| Board ID= <b>0x32</b><br>COM = 50/51/52/53         | OFF         | OFF         | ON          | ON  | OFF | OFF | ON  | OFF |
| Board ID= <b>0x3C</b><br>COM = 60/61/62/63         | OFF         | OFF         | ON          | ON  | ON  | ON  | OFF | OFF |
| Board ID= <b>0x64</b><br>COM = 100/101/102/103     | OFF         | ON          | ON          | OFF | OFF | ON  | OFF | OFF |
| Board ID= <b>0x96</b><br>COM = 150/151/152/153     | ON          | OFF         | OFF         | ON  | OFF | ON  | ON  | OFF |
| Board ID= <b>0xC8</b><br>COM = 200/201/202/203     | ON          | ON          | OFF         | OFF | ON  | OFF | OFF | OFF |
| · · · · · · · · · · · · · · · · · · ·              | •<br>•<br>• | •<br>•<br>• | •<br>•<br>• |     |     |     |     |     |
| Board ID= <b>0xFF</b><br>COM = 255/256/x/x         | ON          | ON          | ON          | ON  | ON  | ON  | ON  | ON  |

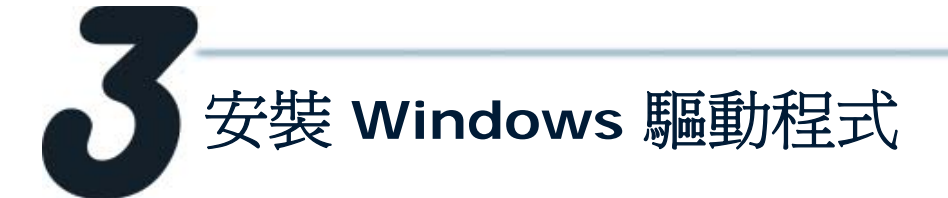

1. 開始 Windows 2000/XP/2003/2008/Vista/7 (32/64 bit) 驅動程式安裝。 驅動程式位置:

CD: \Napdos\multiport\windows\VxCard\_W7\_Vx.xx.exe http://ftp.icpdas.com/pub/cd/iocard/pci/napdos/multiport/windows/

- 2. 點擊 "Next>" 按鈕開始安裝。
- 3. 點擊 "Next>" 按鈕,安裝驅動程式至預設路徑。
- 4. 勾選 "Create a desktop icon" 並點擊 "Next>" 按鈕。

ual

//ftp.icpdas.com/pub/cd/iocard/pci/napdos/multiport

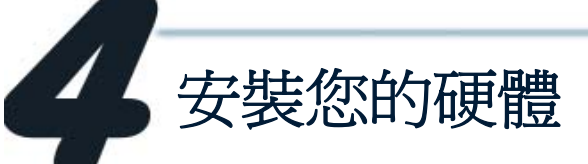

請依照下列步驟:

- 1. 關閉並切斷您的電腦電源。
- 2. 打開電腦機殼。
- 3. 選擇一個未使用的 PCI Express 插槽。
- 4. 小心插入您的 VEX 板卡至 PCI Express 插槽中,並以螺絲固定住。
- 5. 裝回電腦機殼。
- 6. 打開電腦電源。
- 7. 進入 Windows 後,依照提示訊息完成即插即用驅動安裝。
- 8. 然後參考下方步驟,確認 VEX COM 是否已正確安裝:

i. 選擇"開始 → 控制台",在控制台中雙擊"系統"圖示。

- ii. 選擇 "硬體" 標籤並點擊裡面的 "裝置管理員" 按鈕。
- iii. 確認 VEX 板卡的埠號是否正確列出。
- 🔄 🐺 Ports (VxCard RS-232/422/485)

  - VEX Card Communications Port (COM6)
  - VEX Card Communications Port (COM7)
  - **WEX Card Communications Port (COM8)**
- 😑 譀 VXC Multi-port serial Card
  - 💓 VEX-114 i : 4-Port Isolated RS-232 Communication Board
  - 🕦 VEX-1X4Ext : Communication Board Extension

VEX-114/114i/144/144i 快速入門指南 3

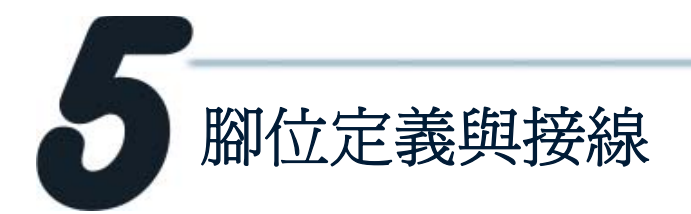

#### VEX-144/144i DB-37

| Pin Assignment     | Terminal | No.                                     | Pin Assignment                    |
|--------------------|----------|-----------------------------------------|-----------------------------------|
| N.C.               | 01       | 20                                      | CTS3-(A)                          |
| TxD3-(A)/Data3-(A) | 02       | • 20                                    |                                   |
| GND/VEE3           | 03       | • 21                                    | DTS3-(A)                          |
| CTS3+(B)           | 04       | • • • • • • • • • • • • • • • • • • • • | RT53-(R)                          |
| TxD3+(B)/Data3+(B) | 05       | • 23                                    | R155+(D)                          |
| CTS4-(A)           | 06       | • 24                                    | KXD3+(D)<br>$T_{YD4}(A)/Data4(A)$ |
| RxD4-(A)           | 07       | • 25                                    | TXD4-(A)/Data4-(A)                |
| RTS4-(A)           | 08       | • 26                                    | GND/VEE4                          |
| RTS4+(B)           | 09       | • 2/                                    | CIS4+(B)                          |
| RxD4+(B)           | 10       | • 28                                    | TxD4+(B)/Data+(B)                 |
| TxD2-(A)/Data2-(A) | 11       | • 29                                    | CIS2-(A)                          |
| GND/VEE2           | 12       | 30                                      | RxD2-(A)                          |
| CTS2+(B)           | 13       | 31                                      | RTS2-(A)                          |
| TxD2+(B)/Data2+(B) | 14       | 32                                      | RTS2+(B)                          |
| CTS1-(A)           | 15       | 33                                      | RxD2+(B)                          |
|                    | 16       | 34                                      | TxD1-(A)/Data1-(A)                |
| RXDI-(A)           | 10       | • 35                                    | GND/VEE1                          |
| RTSI-(A)           | 1/       | 36                                      | CTS1+(B)                          |
| RISI+(B)           | 18       | 37                                      | TxD1+(B)/Data1+(B)                |
| KXD1+(B)           | 19       |                                         |                                   |
|                    |          | J                                       |                                   |

#### VEX-144/144i DB-9

| Pin Assignment   | Terminal   |                 | No.     | Pin Assignment     |
|------------------|------------|-----------------|---------|--------------------|
| GND/VEE          | 05         |                 | 00      | $CTS_{-}(\Lambda)$ |
| RxD-(A)          | 04         |                 | 09      | CTS-(A)            |
|                  | 03         |                 | 08      | CTS+(B)            |
| KAD+(D)          | 05         |                 | 07      | RTS+(B)            |
| TXD+(B)/Data+(B) | 02         |                 | 06      | RTS-(A)            |
| TxD-(A)/Data-(A) | 01         |                 |         |                    |
|                  |            |                 |         |                    |
| RS-422/485       | Female DB- | <b>3</b> 7 to I | Male DB | -9 Connector       |

RS-422/485 Female DB-37 Connector

### ■ RS-422 Cable 接線

| VEX-144(i)<br>CON1 |        |   | De  | evice  |
|--------------------|--------|---|-----|--------|
| PIN                | Signal |   | PIN | Signal |
| 1                  | TxD-   | + | 4   | RXD-   |
| 2                  | TxD+   | + | 3   | RxD+   |
| 3                  | RxD+   | + | 2   | TxD+   |
| 4                  | RxD-   | + | 1   | TxD-   |
| 5                  | GND    | + | 5   | GND    |
| 6                  | RTS-   | + | 9   | CTS-   |
| 7                  | RTS+   | + | 8   | CTS+   |
| 8                  | CTS+   | - | 7   | RTS+   |
| 9                  | CTS-   | - | 6   | RTS-   |

#### ■ RS-485 Cable 接線

| VEX<br>C | -144(i)<br>ON1 | Device |     |        |
|----------|----------------|--------|-----|--------|
| PIN      | Signal         |        | PIN | Signal |
| 1        | DATA-          |        | 1   | DATA-  |
| 2        | DATA+          |        | 2   | DATA+  |

RS-485 匯流排為差動式信號(平衡式),因此不可將 Data+與Data-直接接在一起,做單 埠的信號迴路測試;直接將Data+與Data-對接將無法運作!!

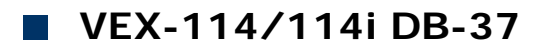

| Pin Assignment | Terminal  | 9       | No.      | Pin Assignment |
|----------------|-----------|---------|----------|----------------|
| N.C.           | 01        | •••]    | 20       | RI3            |
| DCD3           | 02        | • .     | 21       | DTR3           |
| GND            | 03        | • .     | 22       | DSR3           |
| CTS3           | 04        | • .     | 23       | RTS3           |
| RxD3           | 05        | • .     | 24       | TyD3           |
| RI4            | 06        | • .     | 25       | DCD4           |
| DTR4           | 07        | • .     | 26       | GND            |
| DSR4           | 08        | • .     | 20       | CTS4           |
| RTS4           | 09        | • .     | 28       | RyD4           |
| TxD4           | 10        | •       | 20       | DID            |
| DCD2           | 11        | •       | 30       |                |
| GND            | 12        | •       | 31       | DSP2           |
| CTS2           | 13        | • •     | 22       | DJKZ           |
| RxD2           | 14        | • •     | 22       | TYD2           |
| RI1            | 15        | • •     | 24       | DCD1           |
| DTR1           | 16        | • •     | 25       | CND            |
| DSR1           | 17        | • •     | 35       | GND<br>CTS1    |
| RTS1           | 18        | • •     | 30       | CISI<br>ByD1   |
| TxD1           | 19        | ••      | 37       | KXDI           |
| RS             | -232 Fema | le DB-3 | 37 Conne | ector          |

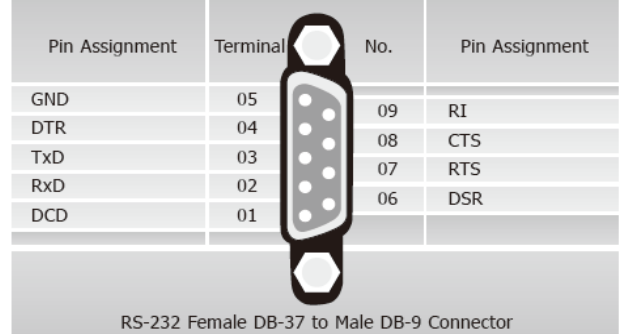

VEX-114/114i DB-9

#### RS-232 Female DB-37 to Male DB-9 Connector

#### ■ RS-232 Cable 接線

| System<br>1 | PIN |              | PIN | System<br>2 |
|-------------|-----|--------------|-----|-------------|
| RxD         | 2   | ł            | 3   | TxD         |
| TxD         | 3   |              | 2   | RxD         |
| GND         | 5   | $\mathbf{+}$ | 5   | GND         |
| DTR         | 4   |              | 6   | DSR         |
|             |     |              | _ 1 | DCD         |
| DCD         | 1-  |              |     |             |
| DSR         | 6 🗕 |              | 4   | DTR         |
| RTS         | 7   |              | 8   | CTS         |
| CTS         | 8   | ┥            | 7   | RTS         |
| RI          | 9   | ┥            | 9   | RI          |

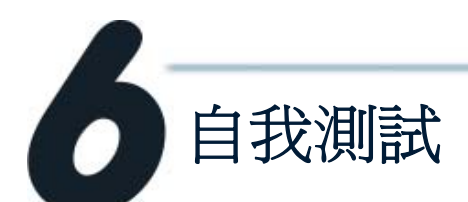

1. 將 DN-37 連接至 VEX-114(i) /144(i) 板卡的 CON1。

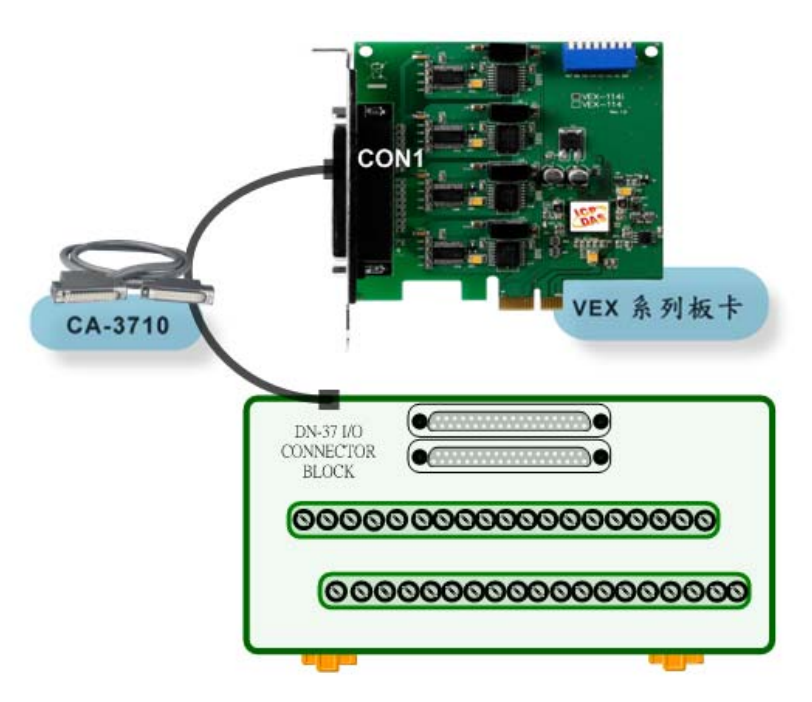

2. 連接 VEX 板卡的 Port-3 與 Port-4。

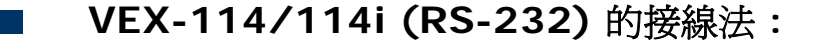

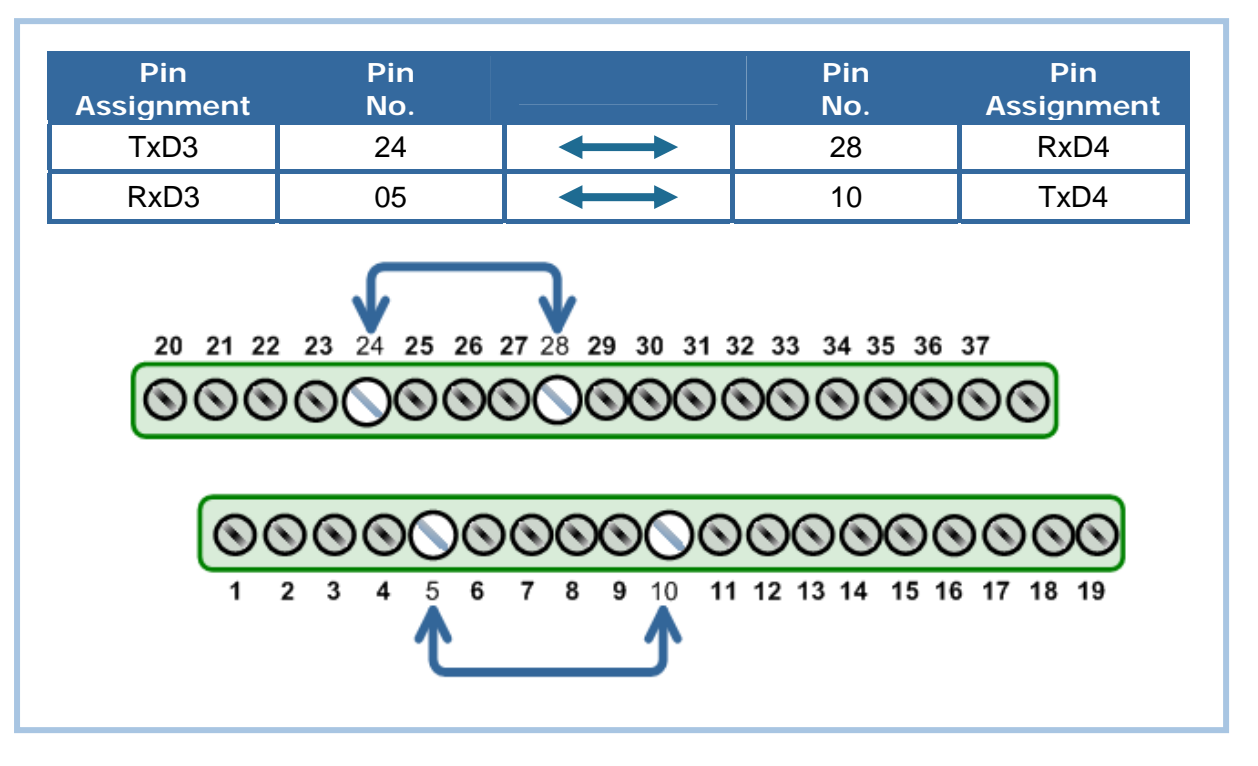

VEX-144/144i (RS-485) 的接線法。

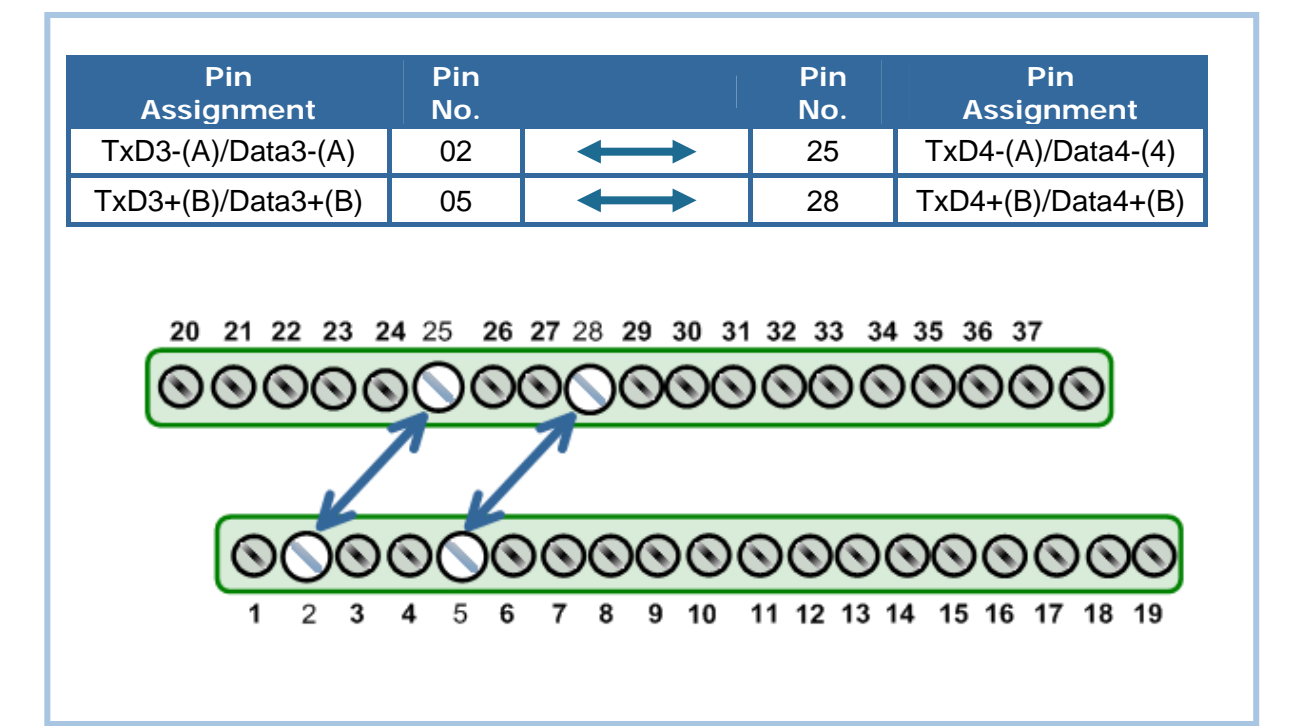

# 3. 執行 Test2COM.exe 程式。 Test2COM.exe 下載位置:

CD:\Napdos\multiport\utility
<a href="http://ftp.icpdas.com/pub/cd/iocard/pci/napdos/multiport/utility/">http://ftp.icpdas.com/pub/cd/iocard/pci/napdos/multiport/utility/</a>

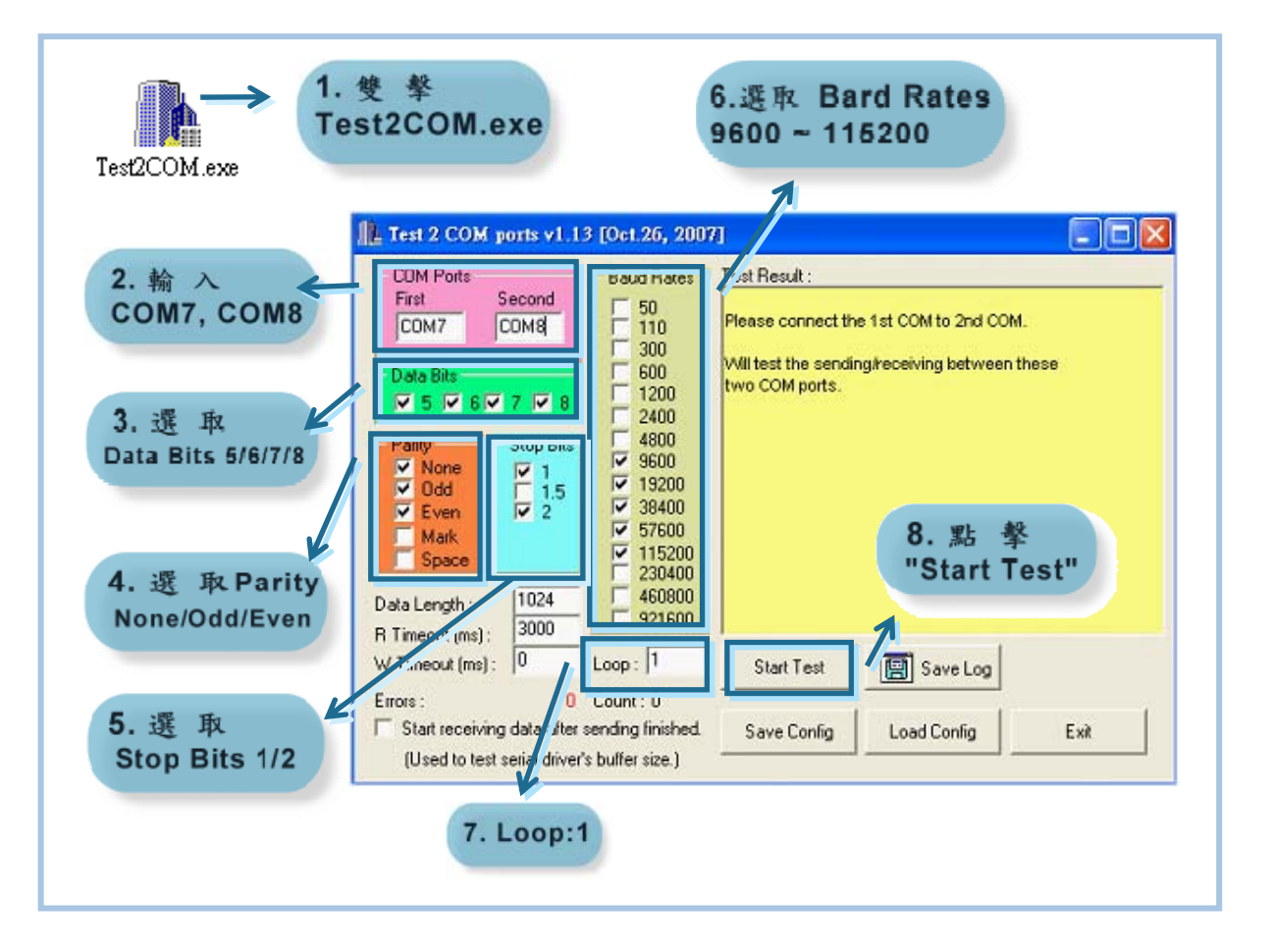

4. 測試成功。

| COM Ports<br>First Second<br>COM7 COM8<br>Data Bits<br>Solution 5 Second<br>COM8<br>Data Bits<br>Stop Bits<br>Odd<br>Stop Bits<br>Stop Bits<br>Stop Bits<br>Stop Bits<br>Stop Com<br>1.5<br>Second<br>1.5<br>2.5<br>Space<br>Data Length :<br>R Timeout (ms) :<br>0 | Baud Rates<br>50<br>110<br>300<br>600<br>2400<br>2400<br>✓ 9600<br>✓ 9600<br>✓ 19200<br>✓ 38400<br>✓ 57600<br>✓ 115200<br>230400<br>460800<br>921600<br>Loop : 1 | Test Result :<br>Receiving data from COM6<br>Sending data to COM5OK<br>Check data OK!(109 ms)<br>Purging data of COM ports!<br>Receiving data from COM5<br>Sending data to COM6OK<br>Check data OK!(109 ms)<br>Test OK on 115200, 8E2<br>End test at 2008/9/5 下午 03:48:42<br>Total Test: 105<br>Success Test: 105<br>Failed Test: 0<br>Start Test |
|----------------------------------------------------------------------------------------------------|----------------------------------------------------------------------------------------------------|----------------------------------------------------------------------------------------------------|
| Errors : 0<br>Start receiving data after                                                                                                    | Count : 1<br>sending finished.                                                                                                    | Save Config Load Config Exit                                                                                                    |

VEX-114/114i/144/144i 快速入門指南 7

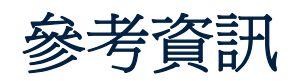

- VEX-114/114i 系列板卡產品網頁: http://www.icpdas.com/products/Industrial/multi\_serial/vxc-114u.htm
- VEX-144/144i 系列板卡產品網頁: <u>http://www.icpdas.com/products/Industrial/multi\_serial/vxc-144u.htm</u>
- CA-3710 及 DN-37 網頁 (選購品): <u>http://www.icpdas.com/products/Accessories/cable/cable\_selection.htm</u> <u>http://www.icpdas.com/products/DAQ/screw\_terminal/dn\_37.htm</u>
- 相關文件位置: CD: \Napdos\multiport\manual\ <u>http://ftp.icpdas.com/pub/cd/iocard/pci/napdos/multiport/manual/</u>
  - 相關軟體位置: CD: \Napdos\multiport\ http://ftp.icpdas.com/pub/cd/iocard/pci/napdos/multiport/

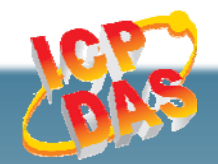

泓格科技網頁(ICP DAS): http://www.icpdas.com 聯絡方式 (E-Mail): Service@icpdas.com